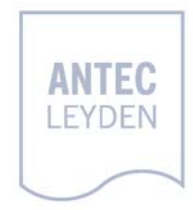

## ALEXYS LC 100 Pump

service manual

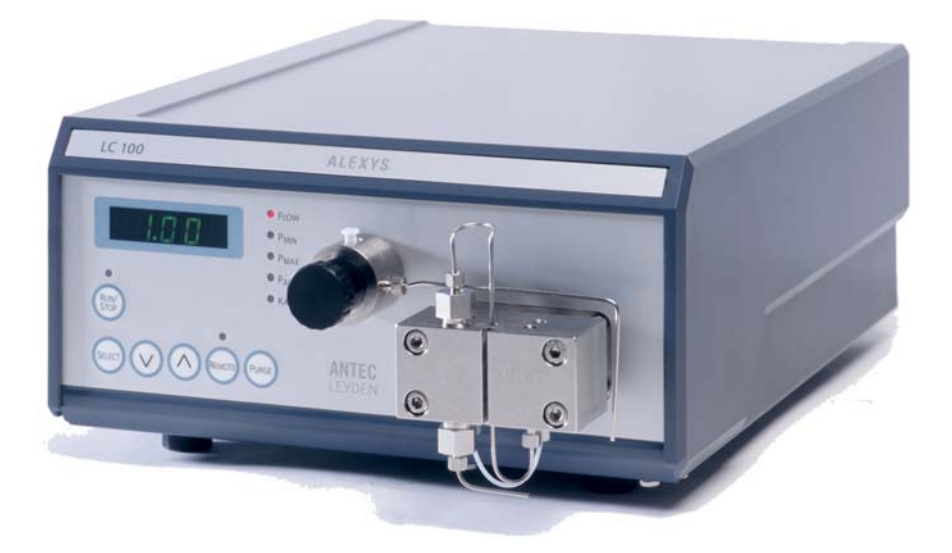

# CE

DECLARATION OF CONFORMITY

The manufacturer hereby declares that the product

ALEXYS LC 100 pump type 182

to which this declaration relates, is in conformity with the following directives:

Safety (73/23/EEC)

Safety requirements for laboratory equipment EN61010-1 (Class I, Installation cat. II, Pollution degree 2)

#### EMC (89/336/EEC)

| Electromagnetic compatibility, generic emission | EN50081-1/2      |
|-------------------------------------------------|------------------|
| standard                                        |                  |
| Electromagnetic compatibility, generic immunity | EN50082-2        |
| standard                                        |                  |
| Emission standard- Information Technology       | EN 55022,Class B |
| Equipment (ITE)                                 | (CISPR22)        |
| Harmonic current emissions                      | EN 61000-3-2     |
| Voltage fluctuations and flicker                | EN 61000-3-3     |
|                                                 |                  |

#### Attention

Use manufacturer-supplied cable(s) only to connect all I/O's with other devices, Thoroughly connect the shielding to common. Manufacturer will not accept any liability for damage, direct or indirect, caused by connecting this instrument to devices, which do not meet relevant safety standards.

July 21, 2005

## Symbols

The following symbols are used on the ALEXYS LC 100:

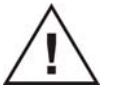

Consult the manual for further safety instructions

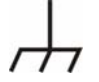

Frame or chassis ground terminal

The following pictograms are used in the ALEXYS LC 100 manual:

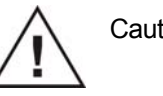

Caution

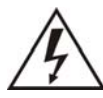

Caution, risk of electric shock or other electrical hazard (high voltage)

#### Safety practices

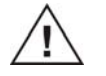

The following safety practices are intended to ensure safe operation of the equipment.

#### **Electrical hazards**

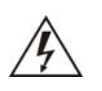

Removal of panels may expose users to dangerous voltages. Disconnect the LC 100 from all power sources before removing protective panels. Untrained personnel should not open the instrument.

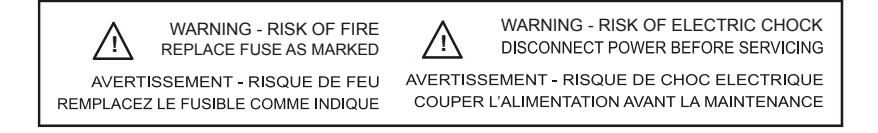

Always replace blown fuses with fuses of the size and rating indicated on the fuse panel and holder.

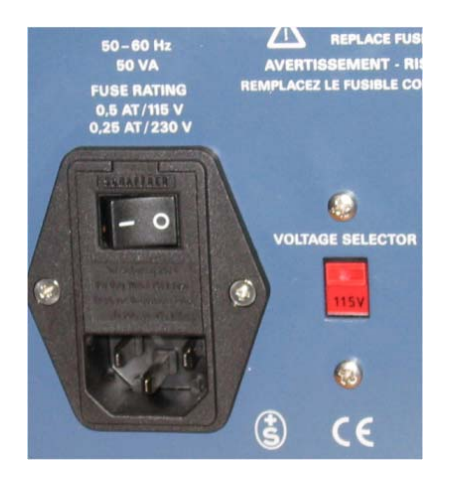

Replace or repair faulty insulation on power cords.

Check that the voltage on the mains selector is the same as the voltage of the power source. Check the position of the mains selector (is set to 230 V on delivery - if necessary set to 115 V). Check fuses. On delivery 0.25 AT (180 - 250 V) fuses are installed, it may be necessary to install 0.50 AT (90 - 130 V) fuses depending on local mains voltage.

The LC 100 must only be used with appliances and power sources with proper protective grounding.

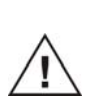

Take precautions against electrostatic discharge during installation/removal of boards, EPROM's or other electrical components at all time to prevent damage of the circuit boards.

#### Spare parts and service availability

Manufacturer provides operational spare parts of the instrument and current accessories for a period of five years after shipment of the final production run of the instrument. Spare parts will be available after this five years period on an 'as available' basis.

Manufacturer provides a variety of services to support her customers after warranty expiration. Repair service can be provided on a time and material basis. Contact your local supplier for servicing. Technical support and training can be provided by qualified chemists on both contractual or as-needed basis.

Copyright ©2005. All rights reserved. Contents of this publication may not be reproduced in any form or by any means (including electronic storage and retrieval or translation into a foreign language) without prior agreement and written consent from the copyright of the owner. The information contained in this document is subject to change without notice. The software and the information provided herein is believed to be reliable. However, Antec Leyden shall not be liable for errors contained herein or for incidental or consequential damages in connection with the furnishing, performance, or use of this software or this manual. All use of the software shall be entirely at the user's own risk.

6 LC 100 service manual, edition 4

## **Table of contents**

Symbols 2 Safety practices 3 Electrical hazards 3 Spare parts and service availability 5

#### Table of contents 7

#### Tools 9

Service tools 9 Solvents / Tubing 9 Test equipment 9

#### **Connections 11**

Analog pressure monitor output 11 Auxiliary controls connector 12 Current loop connector 12 RS 232 connector 13

#### **Electronics 15**

Opening the instrument 15 Interior of LC 100 16 Location for settings & adjustments 17 Default jumper settings 17 Marker PCB 17 Replacement of main board 18 Replacement of display and keyboard 18

#### **Mechanics 20**

Purge valve/pressure sensor 20 Disassembling the purge valve 21 Cleaning of purge valve 21 Assembling the purge valve 22 Replacement of the complete purge valve 22 Motor/gear block 23 Replacement of the motor/gear block 24 Replacement of motor only 24 Construction and arrangement of gearbox 25 Lubrication 27 Severe noise produced by motor gear 27 Pump head 28 Exploded view of pump head 28 Check valves 29 Piston wash assembly, analytical 30 Piston wash assembly, micro 30

#### **Test instructions 31**

Set-up & preparation 31 Visual inspection 33 LED display test 34 Keyboard test 35 RS232 interface test 36 Current loop test 36 Pressure stability test 37 Pressure transducer check 38 Flow rate check 39 Check residual pressure pulsations 40

#### Adjustment instruction 43

Adjustment of Pressure sensor reading 44 Flow rate adjustment 47 Minimizing pressure pulsations 49 RAM reset 51

#### List of accessories 53

Recommended spare parts 53 All LC 100 accessories 54

#### CHAPTER 1

## Tools

The list below gives an overview of the tools required to perform service and testing of the LC 100 pump:

#### Service tools

Tool for exchange of piston seals 1/16" or 1/8" Wrench 1/4" – 5/16" Allen key 2mm Allen key 2.5mm Allen key 4mm Adjustable spanner (max. 20 mm) 1/4" open-end spanner 10mm open-end spanner Phillips screwdriver Normal precision screwdriver Pair of pliers Syringe 10 mL

#### Solvents / Tubing

HPLC grade water 1/16" PEEK restriction capillary L=3 m, ID: 0.125 mm (0.005") 1/8" FEP/PTFE tubing and 0.2  $\mu$ m inline filter Silicone tubing

#### **Test equipment**

Calibrated flow meter *or* Graduated analytical pipette (5 mL +/- 0.030 mL) stop watch (+/- 0.01 s) AC 100 & ALEXYS data system/line-recorder AC 100 analogue input cable for LC 100 (for analogue pressure monitor) Voltmeter, must have a resolution equal or better than 0.1 mV High pressure gauge (precision: +/- 1 bar, acc. +/- 0.1 bar) RS232 test plug Current loop test plug 10 LC 100 service manual, edition 4

#### CHAPTER 2

## Connections

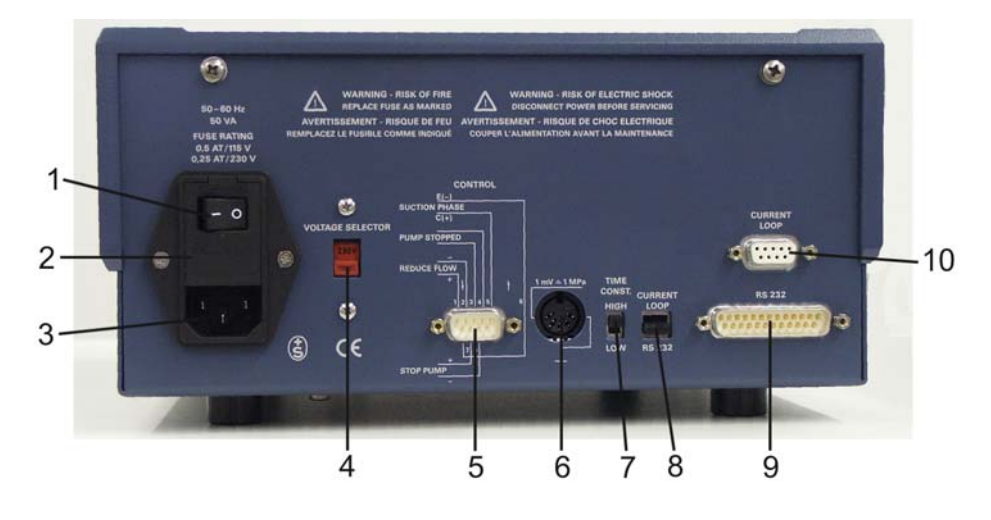

Fig. 1. Rear panel of LC 100.

- 1. Mains switch
- 2. Fuse holder
- 3. Mains inlet socket
- 4. Mains voltage selector (115/230 V)
- 5. Auxiliary controls connector
- 6. Analogue pressure monitor output (1 mV≈ 1MPa)
- 7. Time constant P monitor (20 ms / 2s)
- 8. Interface mode switch
- 9. RS 232 connector (25-pins)
- 10. Current loop connector (9-pins)

## Analog pressure monitor output

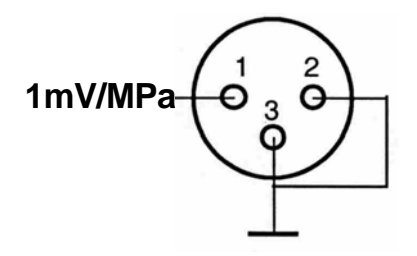

Fig. 2. Pressure output LC 100 (female connector).

Auxiliary controls connector

## 1- 00000 0000 -9

9-pins subD connector, male

- 1 Reduce flow, anode (or ground: see P27, P28)
- 2 Reduce flow, cathode
- 3,4 Pump stopped output, relay contact
- 5 Suction phase collector
- 6 Suction phase emitter
- 7 Stop pump anode (or grond; see P29, P30)
- 8 Stop pump cathode
- 9 NC

#### Current loop connector

00000 -1

#### 9- 0000

9-pins subD connector, female

- 1 NC
- 2 Send data collector
- 3 Send data emitter
- 4 Receive data cathode
- 5 Receive data anode
- 6 Ground
- 7 NC
- 8 450 Ohm to +15 V
- 9 450 Ohm to 15 V

#### RS 232 connector

## 1- 000000000000 0000000000 -25

25-pins subD connector, male

1 NC 2 TxD 3 RxD 4 RTS 5 CTS 6 DSR 7 Ground 8 DCD 9-19 NC 20 DTR 21-25 NC

The RS232 test plug used for the RS232 communication test in the test instruction has the following configuration:

25-pins subD connector (male) with the following internal connections:

pin 2,3 and 8 pin 4 and 5 pin 6 and 20 14 LC 100 service manual, edition 4

#### CHAPTER 3

## **Electronics**

## Opening the instrument

To open the instrument, remove the 4 screws located at point 1 and 4 in the figure below and remove top cover of the LC 100 housing.

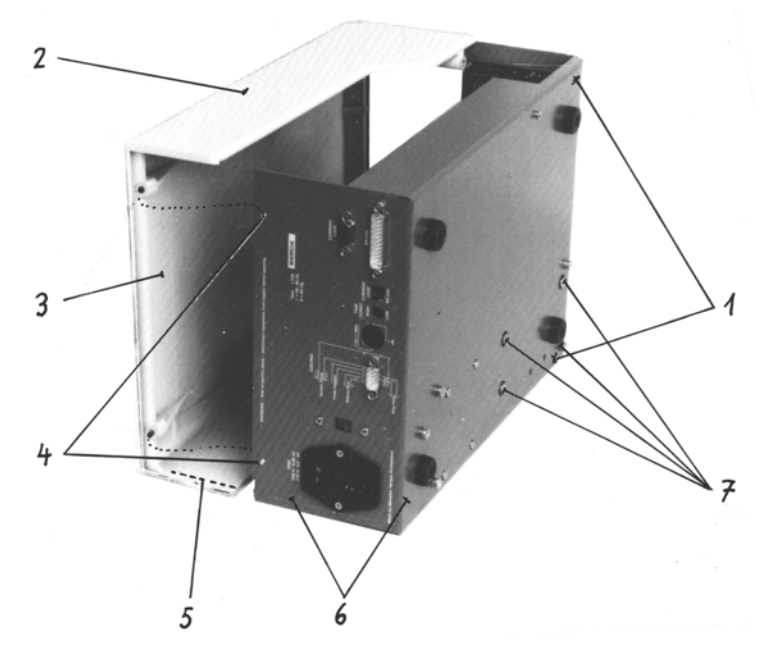

Fig. 3. Removing the top cover of the LC 100 housing.

- 1. 2 screws retaining the top cover to the bottom panel.
- 2. Top cover of housing.
- 3. Conductive lacquer at the inner side of the housing, together with the metallic bottom section (5) forming a faraday's cage to keep away interference.
- 4. 2 screws retaining the top cover to the rear panel of the LC 100.
- 5. Groove, guiding bottom section of housing (on front & back side).
- 6. Housing bottom section.
- 7. 4 screws retaining the motor drive block.

## Interior of LC 100

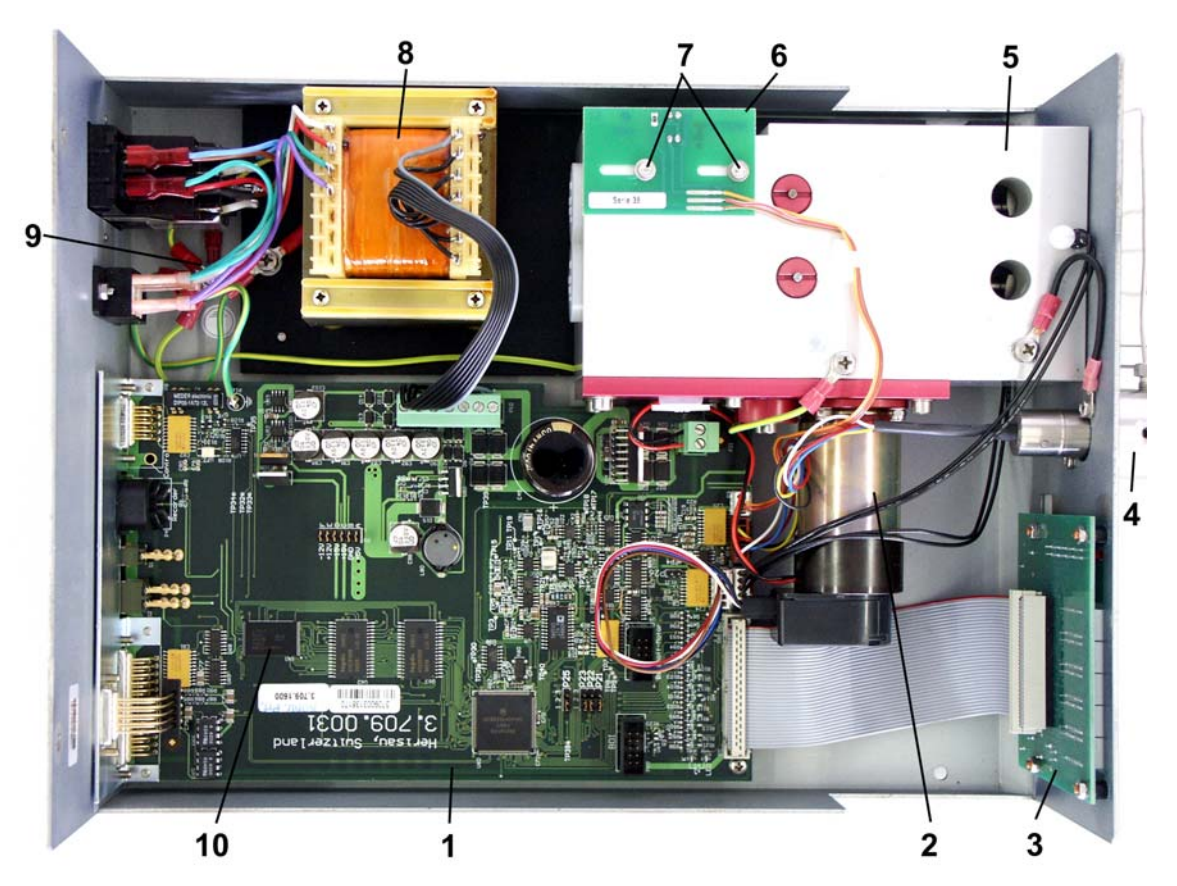

Fig. 4. Interior of the LC 100.

- 1. Main PCB
- 2. Motor with pulse generator
- 3. Display/keyboard PCB
- 4. Purge valve with
  - pressure sensor
- 5. Drive block with gearbox
- 6. Marker PCB
- 7. Retaining screws for 6
- 8. Power transformer
- 9. Central earth connection
- 10. Flash EEPROM (firmware)

## Location for settings & adjustments

#### Default jumper settings

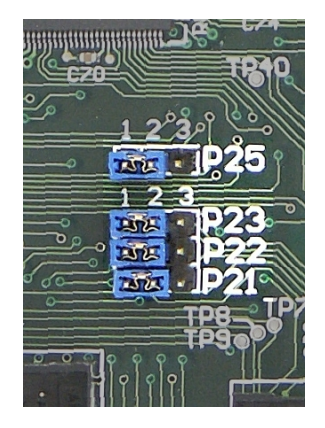

Fig. 5. Jumper settings on LC 100 main board.

- 1. P21-23: Baudrate (9600 baud)
- 2. P25: custom mode switch

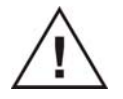

All jumpers should remain at their factory default settings.

#### Marker PCB

On top of the motor/gearbox the marker PCB is located. This is an adjustable board (by means of the two retaining screws on top) with an opto-coupler which follows the cam rotation/motor speed by means of a chopper wheel.

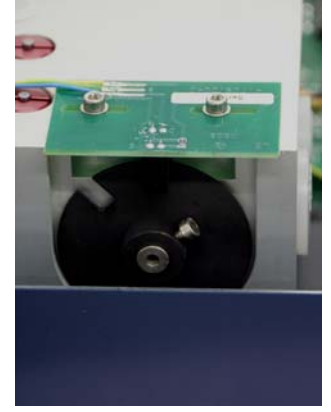

Fig. 6. Marker PCB located on top of the LC 100 motor/gearbox.

The marker board determines the point at which the pump will lower the cam speed to compensate the flow rate in the phase of the pump stroke at which both pistons are delivering solvent. A misaligned marker board can result in large pressure fluctuations.

The marker board is factory aligned and optimised for minimum pump pulsations. Only re-align the marker PCB in case:

1. Motor or gearbox is replaced

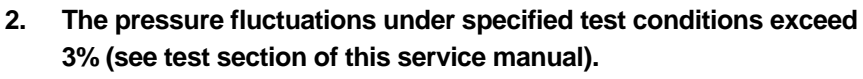

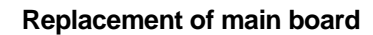

To remove main board execute the following steps (see Fig. 4):

- 1 Disconnect all 7 cable connectors on the board.
- 2 Remove the screw of the earth connection on the black heat sink located at the top-left side of the board in Fig. 4.
- 3 Remove the 2 screws fixing the black heat sink to the bottom panel.
- 4 Release Fig. 4/15- soldered connection LV 1, Fig. 4/16 (#?#)
- 5 Remove the 3 retaining screws on the PCB.
- 6 Undo all 6 screws of the Sub D external plugs on the rear panel.
- 7 Remove main board.
- 8 Replace and assemble in reversed order.

#### Replacement of display and keyboard

To remove display/keyboard execute the following steps (see Fig. 4):

- 1 Disconnect keyboard/display flat cable from the main board.
- 2 Remove 4 nuts M3 with spring washer.
- 3 Remove display/keyboard PCB.
- 4 Replace and assemble in reversed order.

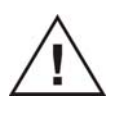

#### CHAPTER 3

## **Mechanics**

## Purge valve/pressure sensor

The LC 100 is equipped with a purge valve with an integrated piezo-electric pressure sensor. The pressure sensor generates a voltage that is proportional to the pressure. It allows controlling and monitoring the drive pressure. The purge valve is used to prime the pump with eluent and to deaerate the pump system. Disassembly and cleaning is necessary in case of contaminated or blocked purge valve.

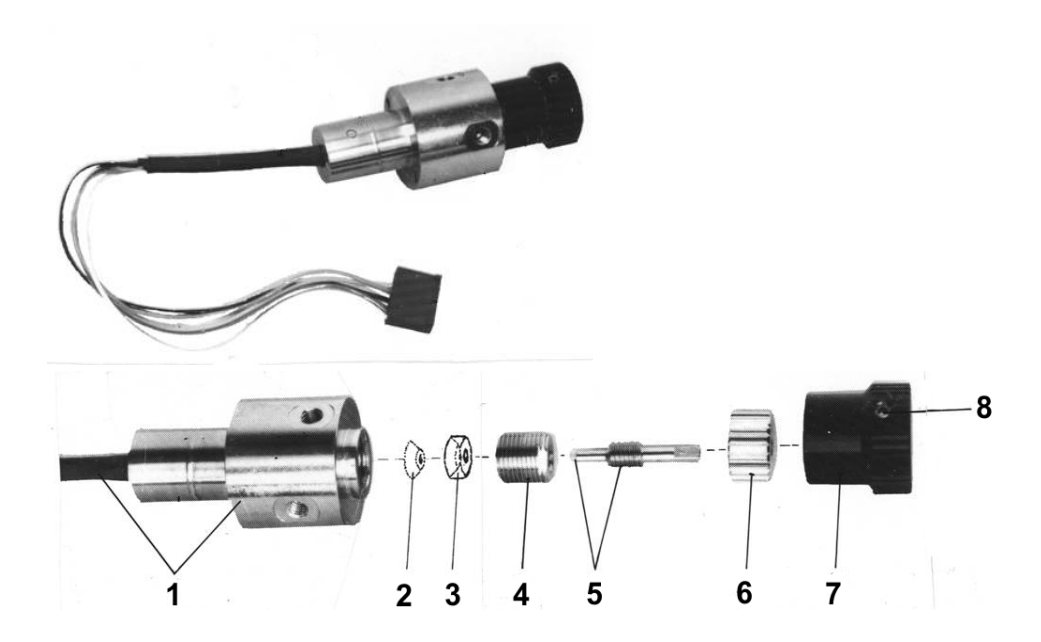

Fig. 7. Exploded view of the LC 100 purge valve with integrated piezo-electric pressure transducer.

- 1. Pressure sensor assembly
  - (Piezo-electric pressure sensor with plug and valve body)
- 2. Gasket
- 3. Insert
- 4. Cock screw
- 5. Cock shaft assembly (with plastic tip)
- 6. Cock nut
- 7. Knurled knob
- 8. Grub screw

#### Disassembling the purge valve

To disassemble the purge valve execute the following steps

- 1 Slightly open the purge valve (turn knob 7 to the left).
- 2 Loosen grub screw 8 by means of 2 mm Allen key and remove knob 7.
- 3 Undo Remove cock nut 6 (e.g. using pliers).
- 4 Twist out cock shaft 5 (possibly by means of knob 6).
- 5 Remove cock screw 4 with 10mm open-end spanner.
- 6 Remove gasket 2 and insert 3.

#### Cleaning of purge valve

In case of a contaminated or blocked purge valve. Disassemble the valve as described in the previous section. Rinse or replace parts 2,3 and 5. Subsequently re-assemble the valve again.

The parts can be cleaned as described below. Depending on the type of impurities we recommend the following procedure:

- 1. All solvent resistant parts can be cleaned by putting them in a beaker with methanol in an ultrasonic bath for 10 min.
- 2. Clean with scouring powder and cloth. and/or
- 3. If the valve needle is corroded, replace it with a new one.
- 4. Check if the holes in the valve body are clean, if necessary blow through the holes with clean compressed air.
- 5. Finally rinse the parts free of any particles with distilled water.
- 6. Assemble valve as described in the following section.

#### Assembling the purge valve

To assemble the purge valve execute the following steps:

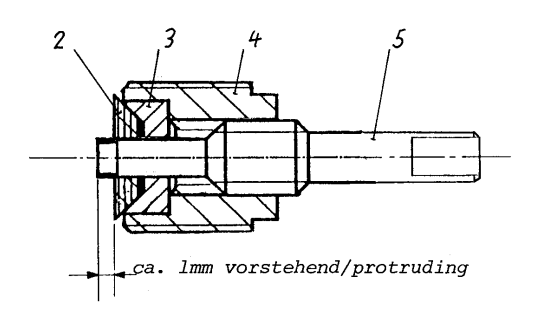

Fig. 8. Preparing subassembly of the parts 2-5 of the purge valve.

- 1 Assemble parts 2-5 as shown in Fig. 8. The tip of cock shaft 5 should protrude about 1mm.
- 2 Screw this subassembly (Fig. 8) into the valve body, and tighten moderately with 10mm open-end spanner.
- 3 Tightening will narrow the hole in the plastic gasket (2), preventing self-misalignment of the knob position. Moreover, when the purge valve is in "open" position, solvent cannot leak in direction of the knob. Make sure knob is fairly stiff to turn.
- 4 Screw in shaft 5 fully.
- 5 Put on cock nut 6 and screw down fully. Tighten gently with knob wrench.
- 6 Put on knob, tighten grub 8 and check for moderate stiffness of movement.

#### Replacement of the complete purge valve

To replace the complete purge valve completely execute the following steps:

- 1 On main board disconnect cable connector P 19.
- 2 Detach capillary connections (1/4" wrench).
- 3 Remove the 2 screws fixing the purge valve in the front panel of the LC 100 and take out the valve from the front side.
- 4 Install new purge valve.
- 5 Carry out a pressure calibration & adjustment as described in the test and adjustment section.

#### Motor/gear block

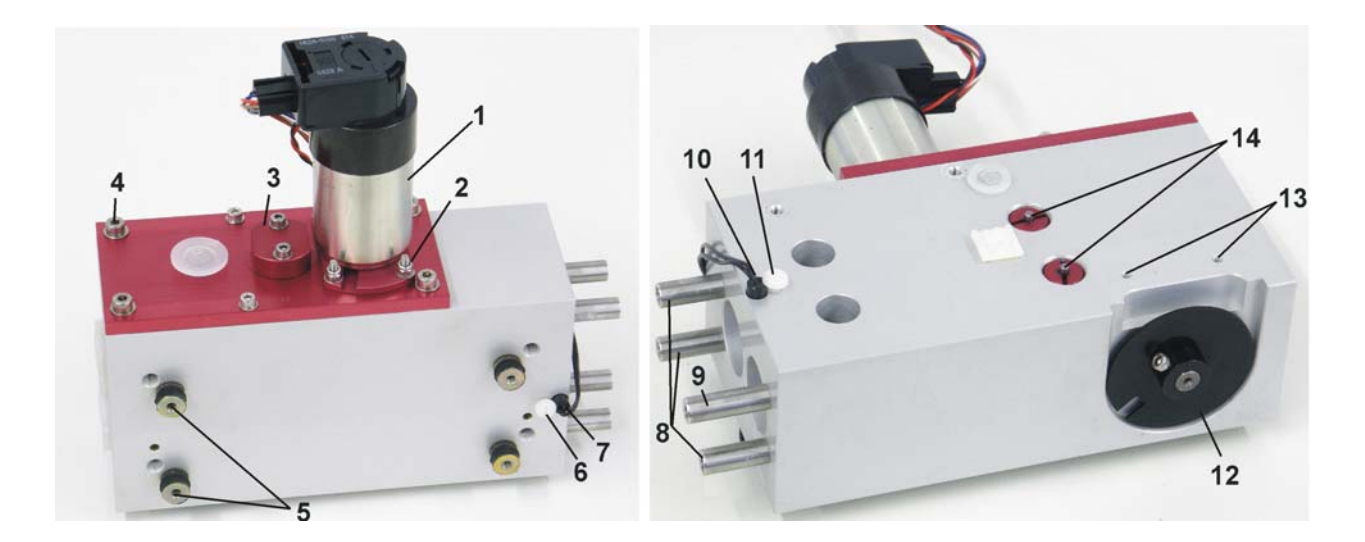

Fig. 9. Motor/gear block. Left-side: bottom view, Right-side: top view. Note: motor assembly shown in example picture is a different model as used in the LC 100 pump.

- 1. Motor assembly with pulse generator.
- 2. 4 fixing nuts for motor
- 3. Bearing plate for spur wheel attached with 2 screws
- 4. 6 fixing screws for gear cover.
- 5. 4 rubber buffers with female threads to receive the fixing screws.
- 6. Thread for fixing screw of reed contact embedded in hole 7
- 7. Hole for lower reed contact for pump head identification.
- 8. Shorter fixing bolts for pump head.
- 9. Longer fixing bolt for pump head. This bolt is placed on the right top side.
- 10. Hole for upper reed contact, as 7.
- 11. Thread for fixing screw, as 6.
- 12. Position disc indicating position of cam.
- 13. Thread for fixing the marker board containing opto-couplers for disc 13. For adjustment see procedure at the end of the manual.
- 14. Gear adjustment screws.

#### Replacement of the motor/gear block

To replace the complete motor/gear block execute the following steps:

- 1 Detach all cable connections going away from the motor/gear block, excepted the connection from the marker PCB.
- 2 Mark with a pencil on the gear block the exact position of the marker PCB.
- 3 Disengage Take the cable from its holder and lay the board outside the instrument.
- 4 Undo Remove the screws of the 2 ground/earth connections.
- 5 Lay the instrument on its side and remove the 4 fixing screws in the bottom panel. While undoing the screws hold the gear block and remove it.

#### Replacement of motor only

To replace the motor only remove the four nuts (2 inFig. 9) and take off motor (

Fig. 10).

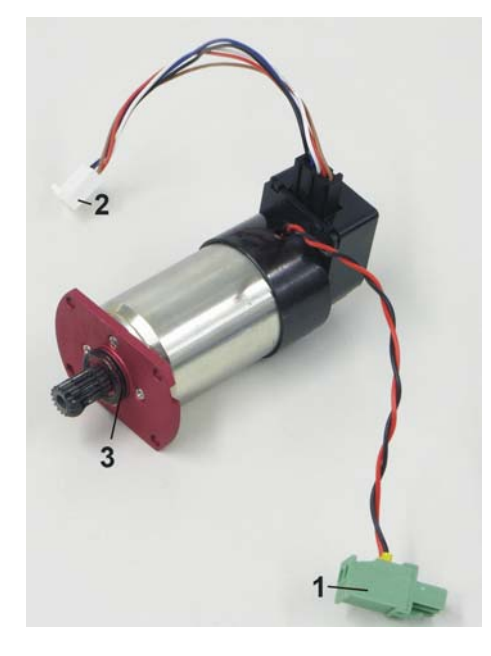

Fig. 10. Motor of LC 100.

- 1 Motor control connection
- 2 cable from pulse generator connect to F/V convertor board.
- 3 O-ring.

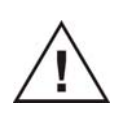

During installation or fitting a new motor pay attention to ply between motor pinion and spur wheel during alignment (to minimize noise). See 4 and 5 in Fig. 11.

#### Construction and arrangement of gearbox

Function and construction of the drive mechanism are shown in Fig. 12. The motor drive is transmitted from the motor pinion 4 via the spur wheel with pinion 5 to wheel 17 which is firmly attached to the camshaft. The excentrical cams transmit their kinetic energy via the supporting rolls 12 to the ram assembly 11 and the piston(s). The roll 19 is entered into the groove 22 and belongs to the compression device 18...21. It prevents the ram bolt from rotating and/or from tumbling which would cause excessive wear of cam and supporting rolls.

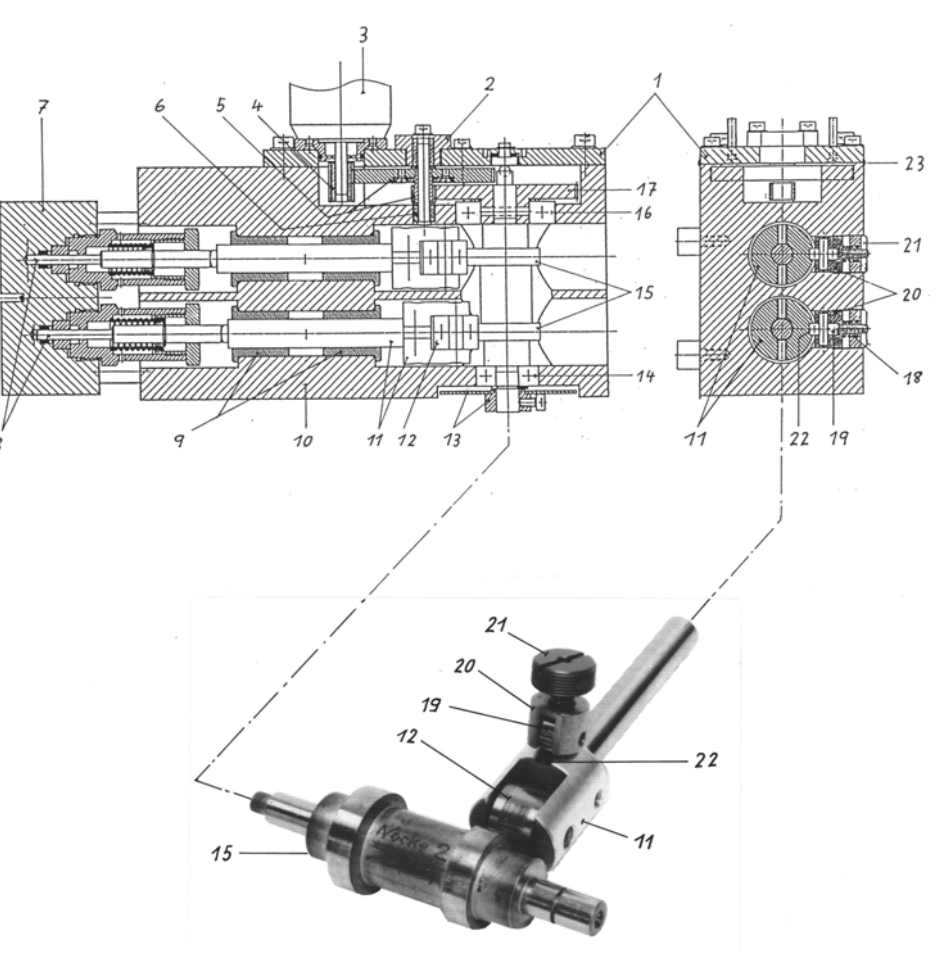

Fig. 11. Construction of LC 100 gear box.

To avoid leakage, the contact surfaces of the cover plate 1 and gear body are sealed by means of a sealing compound. Note: if the cover plate 1 of Fig. 11 must be removed take away the old sealing compound and put new one. When fastening the screws take care of the play between motor pinion and spur wheel (5).

Identification of parts of gearbox in Fig. 11:

- 1 Cover plate for gear, fixed with 6 screws; its position is adjusted, the joints are sealed (23). Do not loosen screws unless required, only!
- 2 Bearing plate for spur wheel (5).
- 3 Motor.
- 4 Pinion (cannot be detached from motor).
- 5 Spur wheel with pinion.
- 6 Counter bearing for spur wheel (5).
- 7 Pump head (see instructions for use).
- 8 Piston system (see instructions for use).
- 9 Ram guide (bronze bearing).
- 10 Aluminium body.
- 11 Ram assembly with supporting roll (12).
- 12 Supporting roll for (11).
- 13 Position disk &transmits the position of the cam or piston, respectively).
- 14 Ball bearing for camshaft.
- 15 Camshaft.
- 16 Ball bearing for camshaft.
- 17 Gear wheel attached to camshaft.
- 18 Compression spring.
- 19 Guide roller.
- 20 Forked bolt for guide roller.
- 21 Red setting screw, adjusted at works only.
- 22 Guide groove for roller (19).
- 23 Sealing compound "Dow Corning" (prevents leakage of lubricants).

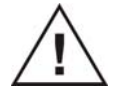

In normal operation, gear and piston drive system are not subject to wear. With the exception of replacement of motor with pinion, field repairs can be troublesome. We therefore strongly recommend to replace a complete block according to the instruction.

#### Lubrication

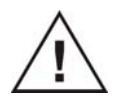

#### The gearbox is self lubricating. Further greasing is not necessary.

With newer instruments it can happen in certain cases that oil leaks at the pump head or inside the unit at the gearbox. It is excess oil or fat which liquefied when the instrument was warming up during operation. We recommend to remove the escaped oil with a cloth. The pressure inside the gearbox will reduce automatically and thus leakage will be hold off. At works gear and moving parts are greased with OKS 418 (viscous fat).

#### Severe noise produced by motor gear

If the motor drive is producing severe noise during operation. Optimise position of bearing plate (3 in Fig. 9). Loosen the 2 screws, find suitable position and re-tighten the screws.

## Pump head

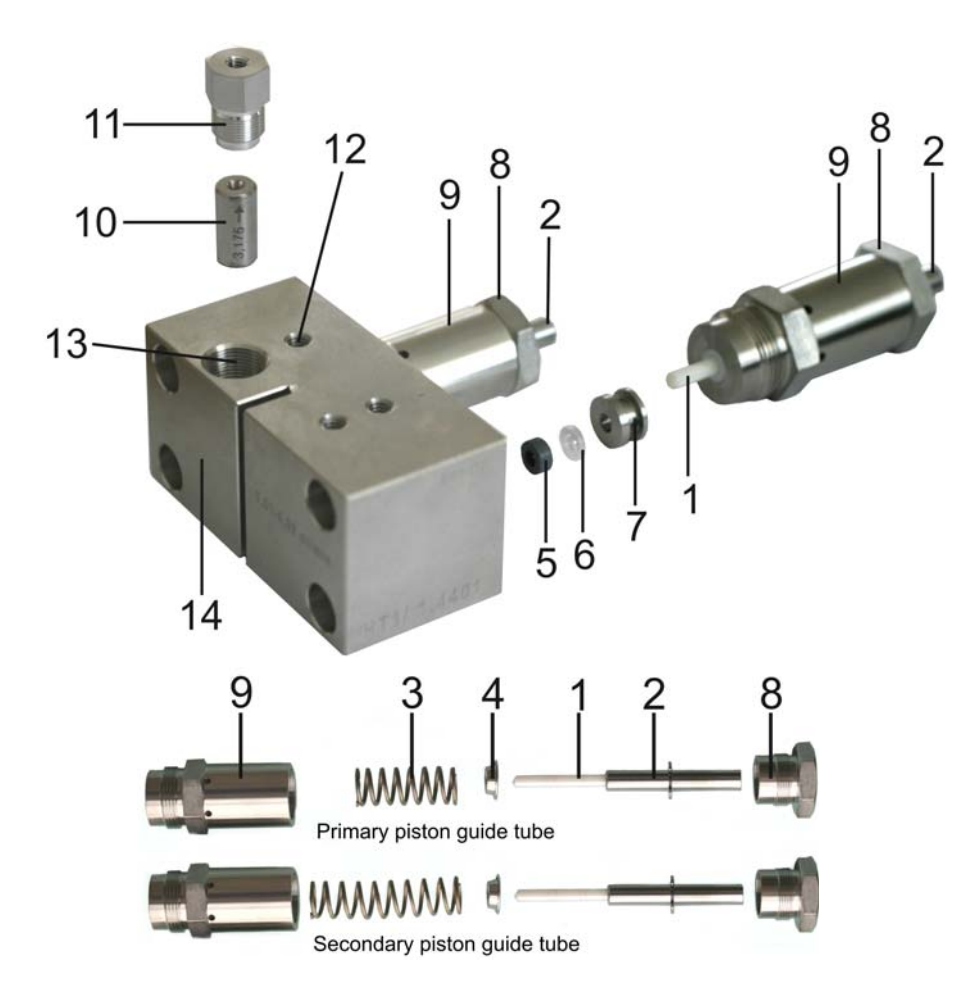

Exploded view of pump head

Fig. 12. Exploded view of piston guide tube and pump head.

- 1. Piston
- 2. Piston shaft
- 3. Spring
- 4. Spring plate
- 5. Piston seal
- 6. Sapphire support ring
- 7. Piston guide piece /flushing tube

- 8. Piston cartridge screw
- 9. Piston cartridge
- 10. Check valve
- 11. Valve setting screw
- 12. Inlet for piston wash solvents
- 13. Check valve seat
- 14. Pump head body

#### **Check valves**

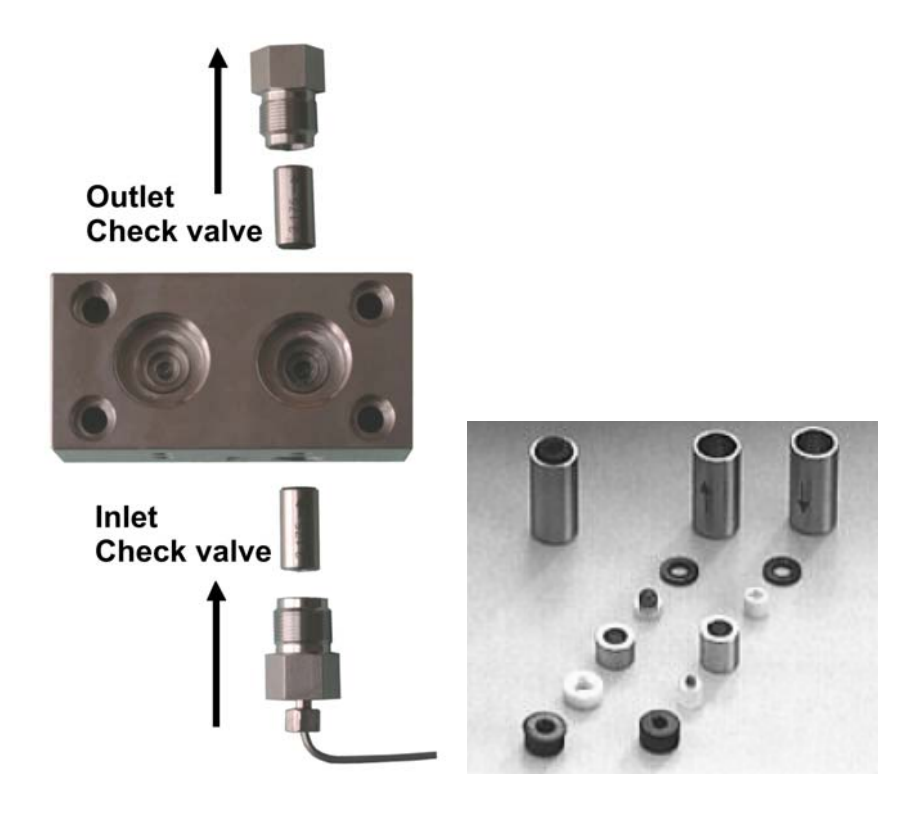

Fig. 13. Exploded view of pump head and check valves. Note the arrows on the check valves should point the direction as indicated.

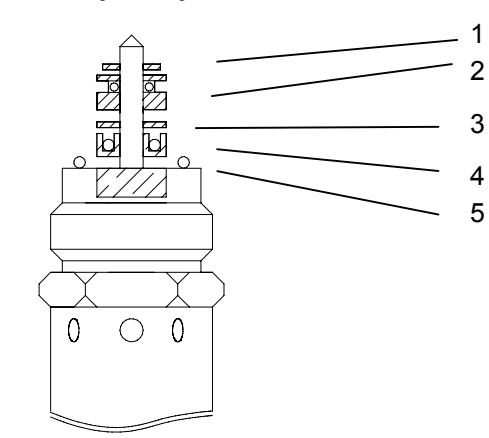

#### Piston wash assembly, analytical

Fig. 14. Piston wash assembly, analytical

- 1. Sapphire support ring 1/8"
- 2. Flushing tube 1/8"
- 3. Kel-F ring 1/8"
- 4. Piston seal for piston wash 1/8"
- 5. O-ring

#### Piston wash assembly, micro

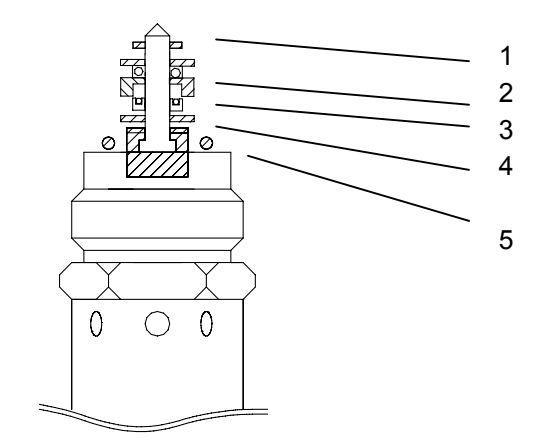

Fig. 15. Piston wash assembly, micro

- 1. Sapphire support ring 1/16"
- 2. Flushing tube 1/16"
- 3. Piston seal for piston wash 1/16"
- 4. Teflon ring 1/16"
- 5. O-ring

CHAPTER 5

## **Test instructions**

## Set-up & preparation

To perform all tests and adjustments the following set-up is required:

Fig. 16. Schematic representation of the test and calibration set-up

- 1 Calibrated flow meter or graduated analytical pipette (5mL)
- 2 Restriction capillary PEEK 1/16" OD, 0.005" ID, (pressure > 100 bar)
- 3 High pressure outlet
- 4 Purge valve
- 5 Outlet capillary
- 6 Pump head
- 7 Aspirating capillary
- 8 0.2 μm inline filter, aqueous
- 9 Teflon/FEP tubing with
- 10 Vessel with well- degassed HPLC-grade water
- 11 Stopper (low-dead union & plug)
- 12 High pressure gauge
- 13 RS232 cable (182.0544) and LC 100 service program (software)

For a complete listing of all necessary tools see chapter 1.

Use the following pump settings:

- 1. Set min. pressure (Pmin) to 00.0 MPa.
- 2. Set max. pressure (Pmax) to 30.0 MPa (30.0 MPa = 300 bar).
- 3. Set kappa value to  $\kappa = 45$

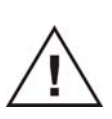

Make sure that you perform all adjustments with a pump head which is in optimal condition. Check if the pump head is not leaking and make sure that the check valves are closing properly. Take into account that after installation of new seals, the new seals need to set themselves. In that case the pump always has to stabilize for at least 30 minutes at a flow rate of 1 mL/min ( $200\mu$ L/min in case of micro pump head) and a high system pressure (150 - 200 bar).

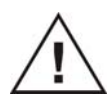

Use properly degassed HPLC-grade water. Make sure that the pump head is purged sufficiently and that the suction line is air-bubble free. If the pump does not prime by itself, use a syringe to draw solvent through the outlet capillary of the purge valve.

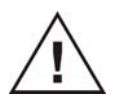

Make sure that the restriction capillary in the set-up has such dimensions that the back pressure of the test set-up is at least 100 bar at the given flow rates in the flow adjustment section.

All tests in the adjustment and test instructions are based on a LC 100 with analytical pump head. In case of a LC 100 with micro pump head all flow rates mentioned in the tests should be changed accordingly. The flow rate of the micro head should correspond to the same flow rate in % FS as the analytical pump head.

Max. flow rate LC 100 analytical = 5 mL/min Max. flow rate LC 100 micro = 0.999 mL/min

So for a LC 100 analytical a flow rate of 1 mL/min corresponds 20 % FS. 20 % FS for a LC 100 micro corresponds to 200  $\mu$ L/min .

## Service program

All electronic adjustments and a part of the hardware tests are performed digitally by means of a PC software interface. The so called LC 100 service program. To install this service software perform the following steps:

- 1. Download LC 100 service software from the Antec distributor support site (www.antecleyden.com).
- 2. Install software on a PC with the Windows 98/ME/2000/XP OS.
- 3. Connect LC 100 pump directly to a free COM port on the PC using the supplied RS232 cable.
- 4. Switch on the LC 100 pump.
- 5. Start the LC 100 service program. The program will automatically detect any available LC 100 pump and will start-up with the window shown below.

| Eile Settings   | gram for pumps of type 709<br>Service | ×           |
|-----------------|---------------------------------------|-------------|
|                 | É ÎÇR                                 |             |
| Device          | 1.709.0110                            |             |
| Serialnumber    | 18200023                              |             |
| Program version | 709.401                               |             |
| Head type       | (A)                                   |             |
| Flow (current)  | 0 ml/min Query cyclic for             | urge        |
| Pressure        | D MPa                                 | <b>&gt;</b> |

 If no communication could be established. Push < Iso and specify COM port and the correct baud rate (9600). Do <u>not</u> activate cyclic pressure check at this moment.

The service mode (calibration routines and settings) in the software is password protected. To access the service mode use the password:

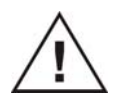

#### ANL2382

Do NOT perform any adjustments if the deviations (flow rate deviation and residual pressure pulsations) are within the specified tolerances.

#### Visual inspection

- 1. Switch off the instrument before removing the mains cable.
- 2. Check the outer condition of the instrument:
  - Check the outer parts of the instrument for visual damage.
  - Check completeness of all parts.
  - If necessary, clean with soap-water and a moist wiping cloth. Do not use any other solvents to clean the outer surface
- 3. Check the inner condition of the instrument:
  - Open the instrument and check the general condition.
  - Are there any damaged or loose parts visible?
  - Is there any sign of liquid in the instrument?
  - Check the micro-fuses F1 and F2 on the main board (2x 1.0AT).
- 4. Close the instrument.

## LED display test

- 1. Start the LC 100 service program (see page 33 of this manual).
- To start the display test select "Display" in the "Service --> Test program" menu.
- 3. Click "OK" in pop-up window

| Display test                                                   | ×   |
|----------------------------------------------------------------|-----|
| Check if all segments and all LEDs are litten after clicking " | ок" |
| OK                                                             |     |

• The display shows the start-up test pattern for about 3 s and all the 6 LED's come on.

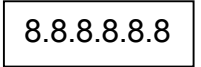

 The display shows for about 3 s the number of the program installed:

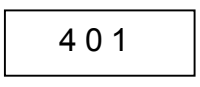

4. If instrument fails test please contact the manufacturer.

## Keyboard test

- 1. Start the LC 100 service program (see page 33 of this manual).
- 2. To start the keyboard test select "Keyboard" in the "Service --> Test program" menu.

| Keyboa | rd and confi | ig test | X |
|--------|--------------|---------|---|
| Mode   |              |         |   |
| Key    |              | Start   |   |
| Head   |              |         |   |
| baud   |              |         |   |
|        | Ok           |         |   |

- 3. Press "Start".
- 4. Press <Run/Stop>. On the right-side of the display a 1 will appear.

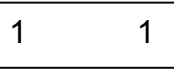

5. Press <SELECT>. On the right-side of the display a 2 will appear.

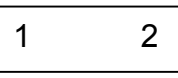

6. Press <  $\downarrow$  >.

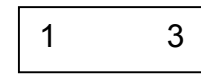

7. Press < ↑ >

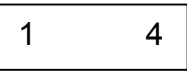

8. Press <EXT>

| 1 | : | 5 |
|---|---|---|
|   |   |   |

9. Press <PURGE>

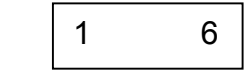

10. If instrument fails test please contact the manufacturer.

#### RS232 interface test

- 1. Switch off the instrument
- 2. Insert RS232 test plug at rear panel of LC 100
- 3. Set selector switch at rear panel to "RS232"
- 4. Press <SELECT> (keep pressed) and switch power on:

| 2 |  |
|---|--|
|   |  |

5. Release <SELECT> now:

| 2 |
|---|
|---|

6. The test runs automatically and checks several functions in succession. After successful completion the following screen is shown:

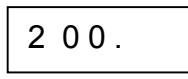

If one of the tests generate an error the "2 00" screen is not shown directly, but an error code is shown for a short time period. If for instance no test plug is connected the following screens will appear:

| 2 | ••• |
|---|-----|
| 2 | 08. |
| 2 | 00. |

7. If instrument fails test please contact the manufacturer.

## Current loop test

- 1. Switch off the instrument
- 2. Insert RS232 and current loop test plug at rear panel of LC 100
- 3. Set selector switch at rear panel to "Current loop"
- 4. Press <SELECT> (keep pressed) and switch power on:

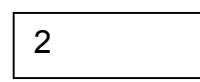

5. Release <SELECT> now:

| 2 |
|---|
|---|

6. The test runs automatically and checks several functions in succession. After successful completion the following screen is shown:

|--|

If one of the tests generate an error the "2 00" screen is not shown directly, but an error code is shown for a short time period.

8. If instrument fails test please contact the manufacturer.

#### RAM test

- 1. Start the LC 100 service program (see page 33 of this manual).
- 2. To start test select "RAM" in the "Service-->Test program" menu.
- 3. If RAM test was successful the following pop-up window will appear.

| _  |
|----|
| ed |
| 1  |
|    |

4. If instrument fails test please contact the manufacturer.

#### ROM test

- 1. Start the LC 100 service program (see page 33 of this manual).
- 2. To start test select "ROM" in the "Service --> Test program" menu.
- 3. If RAM test was successful the following pop-up window will appear.

| Test result  | ×   |
|--------------|-----|
| ROM Test pas | sed |
|              | -   |
| OK           |     |
|              |     |

4. If instrument fails test please contact the manufacturer.

#### Pressure stability test

For the pressure and flow rate tests in the following paragraphs the test setup as described in the first paragraph of this chapter is required (*Fig. 16*). Please refer to this section for details about this set-up.

- 1. Run the pump at a low flow rate of 1.0 mL/min.
- 2. Firmly tighten the outlet of the restriction capillary by means of the stopper (low-dead union with plug).
- 3. Press <Run/Stop> button to actuate the pump.
  - In this particular test set-up the upper pressure value at which the safety shutdown is activated is greatly depending on the position of the piston; i.e. the shutdown can occur between 30 ... 50 MPa.
  - After a safety shutdown the high pressure may sometimes slightly push back the piston. The pressure indicated by the gauge may therefore slightly decrease after shut down. However, it must remain more or less stable.
  - With the <Select> button set display to P<sub>actual</sub>
- 4. Read the actual pressure at the LC 100 display or the high pressure gauge when available.
- After 5 minutes read the pressure value from the LED display or high pressure gauge again. Decrease of pressure within 5 minutes must not exceed 1 MPa = 10 bar.
- 6. If instrument fails test check the pump head (seals, pistons, check valvesetc).

#### Pressure transducer check

- 1. Connect voltmeter or line-recorder to the analogue pressure monitor on the rear panel of the pump.
- 2. Run the pump at a flow rate of 1 mL/min,
- 3. Select "Pactual" to show the shows the actual pressure value in the LED display.
- 4. Compare the displayed value with the reading on the high pressure valve. The difference must be smaller than +/- 5%.
- 5. Compare the Pressure monitor output (1mV =1MPa) with the reading at the high pressure gauge. The difference must be smaller than +/- 5%.
- 6. Open purge valve.
- Check the pressure zero value at the LCD display 00.0 MPa. Tolerance.: +/- 0.1 Digit.

| 8. | Check the pressure zero value at the Pressure monitor output. |
|----|---------------------------------------------------------------|
|    | Tolerance.: +/- 0.1 mV.                                       |

9. If instrument fails test please consult the adjustments section.

#### Flow rate check

- 1. Set the flow rate to 1 mL/min and check if purge valve is closed.
- 2. Connect the inlet of the graduated analytical pipette to the outlet of the restriction capillary using a short piece of silicon tubing (see figure 17). Or connect the restriction capillary to a calibrated flow meter.
- 3. Press <Run/Stop> to start the pump.

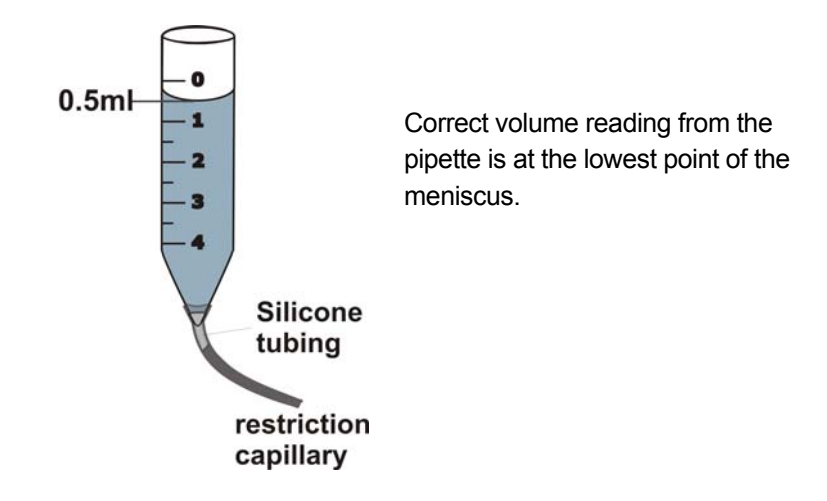

Fig. 17. Flow measurement with graduated 5 mL pipette.

- 4. Measure the flow rate with the pipette using the following procedure: start the stopwatch exactly at the moment that the liquid meniscus in the pipette passes the 4 mL line (for a good reading it is important that the pipette is kept perfectly vertical).
- 5. Stop the flow rate exactly at the moment that the liquid meniscus in the pipette passes the 0 mL line.
- 6. Calculate the actual flow rate. Flow rate = 4 mL/ stopwatch time (min). In case of using a calibrated flow meter complete 5 flow meter readings and calculate the average. Subsequently calculate the flow deviation:

Flow deviation % = <u>(actual flowrate - set flow rate</u>) \* 100 set flow rate

The flow deviation should be smaller than +/- 3%.

- 7. Repeat this experiment at 2 mL/min.
- Also at a flow rate of 2 mL/min the flow deviation should be smaller than +/- 3%.

#### Check residual pressure pulsations

- 1. Connect AC 100 (controlled by ALEXYS software) or linerecorder to the analogue pressure monitor (1mV/MPa) to monitor the pump pressure .
- 2. Set the compressibility Kappa to 45.
- 3. Set TIME CONST. to HIGH (2s).
- 4. Set the flow rate to 1 mL/min.
- 5. Press <R/S> to start the pump.
- 6. Record the pressure signal for 10 minutes via the pressure monitor output at 1 mL/min.
- After 10 minutes stop the flow and record the pressure signal for 5 more minutes to determine the pressure at 0 mL/min.

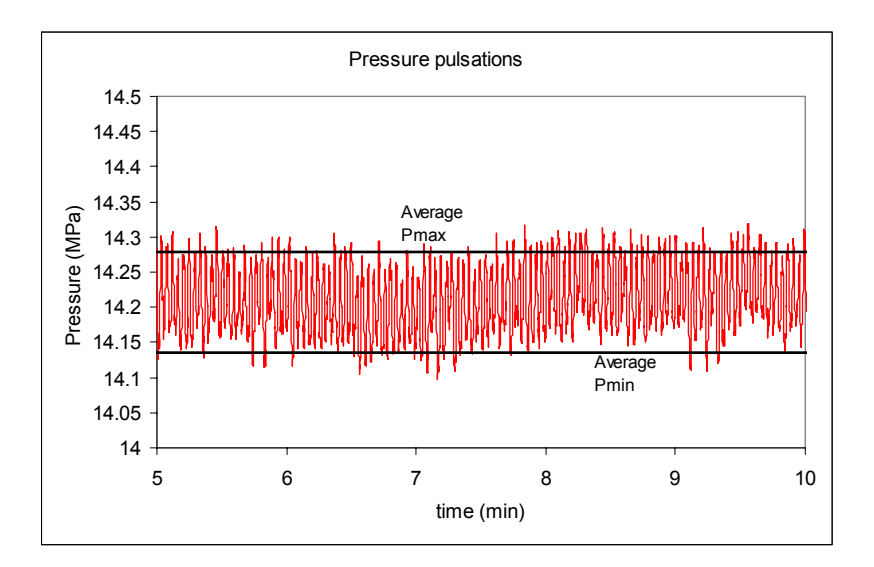

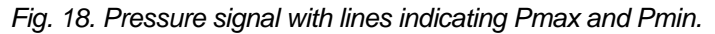

 When using a line recorder determine the <u>average</u> maximum and minimum pressure values at 1 mL/min, as depicted in figure 18. . Draw straight parallel lines through minimum and maximum. Subsequently, determine c (c = Pmax-Pmin). When recording a pressure profile with the AC 100, export the data to excel, and determine the average pressure signal at 0 and 1 mL/min, and the standard deviation  $\sigma$  of the pressure signal at 1 mL/min. Use the standard deviation to calculate c (c=4 $\sigma$ ).

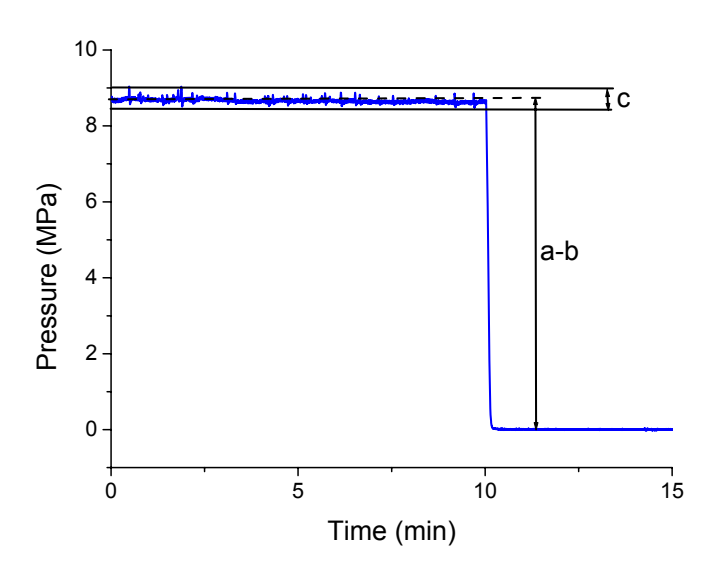

Fig 19. Calculation of pressure pulsations %P.

9. Calculate the residual pressure pulsations in the following way (see figure 19):

$$\%P = \frac{c}{(a-b)} * 100$$

Where:

 $c = Pmax - Pmin (MPa) or 4\sigma$ .

a-b = Actual system pressure (average pressure at 1 mL/min average pressure at 0 mL/min)

Pressure pulsations %P must be smaller than < 3%.

10. If instrument fails test please consult the adjustment section.

42 LC 100 service manual, edition 4

#### CHAPTER 5

## **Adjustment instruction**

To perform all adjustments in this section a test set-up as described in the first paragraph of the test instruction is required (figure 17). Please refer to this section for details about this set-up.

All electronic adjustments are performed digitally by means of the LC 100 service program. Please refer to page 33 of this manual for software installation instructions.

Use the following initial pump settings:

- 1. Set the LC 100 'Time constant switch on the rear panel to 'Low'.
- 2. Set min. pressure (Pmin) to 00.0 MPa.
- 3. Set max. pressure (Pmax) to 30.0 MPa (30.0 MPa = 300 bar).
- 4. Set kappa value to  $\kappa = 45$
- 5. Flow correction factor Nx = 1.00.
- 6. Flow rate to 1 or 2 mL/min (or 200/ 400 μL/min for micro head).

The pump settings (2 - 5) should be set in the parameter window. To enter the parameter window click the <  $\blacksquare$  > button.

| Parame                              | ter               |                                    |                                    |                            | ×                              |
|-------------------------------------|-------------------|------------------------------------|------------------------------------|----------------------------|--------------------------------|
| Flow<br>Flowa<br>Pmin<br>Pmax<br>Nx | Head A 1 0 0 30 1 | Head P                             | Head M<br>0.5<br>0<br>0<br>60<br>1 | Head R<br>1<br>0<br>5<br>1 | ml/min<br>ml/min<br>MPa<br>MPa |
| ldent<br>Kappa                      | ×××<br>45         | ☐ High reso<br>☐ Starta<br>☐ Stopa | lution 🦂                           | <b>&gt;</b>                | <b>I</b>                       |

Make sure that the settings are entered in the corresponding column. In the case of an analytical pump head us the column "Head A" . For the micro pump us the column "head M".

After entering the correct values send parameters to the LC 100 pump by pushing  $\langle \mathbf{M} \rangle$ .

Do not perform any adjustments in case that the observed deviation are within specifications/tolerances. Have the instrument running for at least 5 minutes before starting with any of the adjustment instructions.

#### Software calibration of motor

To calibrate the motor speed follow the procedure below.

- 1. If pump head is installed, open the purge valve and place a vessel below the purge capillary. No back pressure is allowed during this procedure.
- 2. Goto menu <Service> --> <Calibration>.

| Calibration             |                          |                             | ×               |
|-------------------------|--------------------------|-----------------------------|-----------------|
|                         | Run Speed<br>Calibration | Run Pressure<br>Calibration |                 |
| Offset<br>Amplificatior | ·19 • !<br>821 • !       | ·20 • !<br>206 • !          | Position:       |
| Cano                    | el                       | S                           | ave to FlashROM |

- 3. Push <Run Speed Calibration> to start the calibration procedure.
- 4. The adjustment procedure will proceed completely automatic and takes about 1 Minute.
- 5. If the adjustment was successful a "Calibration OK" window will appear.
- 1. Save new settings to LC 100 Flash ROM memory.

| The values for the Offset an within the following ranges | nd Amplification parameters   | should fall |
|----------------------------------------------------------|-------------------------------|-------------|
| Offset:<br>Amplification:                                | -128 to +128,<br>500 to 2000. |             |

## Adjustment of Pressure sensor reading

To calibrate the pressure sensor reading execute the following procedure:

- 2. Prepare the instrument as described at the beginning of this chapter.
- 3. Switch on the Query for cyclic pressure flow check in the LC 100 service progam main screen.
- 4. Goto to the parameter window, and set the maximum allowed pressure (Pmax) to **29 MPa**.
- 5. Apply Pmax setting by pushing < S > button.
- 6. Goto menu <Service> --> <Calibration>.

| Calibration             |                          |                             | ×             |
|-------------------------|--------------------------|-----------------------------|---------------|
|                         | Run Speed<br>Calibration | Run Pressure<br>Calibration |               |
| Offset<br>Amplification | -19 • !<br>821 • !       | -20 • !<br>206 • !          | Position:     |
| Cance                   |                          | Sav                         | e to FlashROM |

Offset adjustment (at 0 MPa)

- 7. Open the purge valve. The pressure on the external pressure meter should show 0 MPa / 0 bar.
- 8. Push <Run Pressure calibration> to start the calibration procedure.
- 9. Type in 0.0 MPa in the pop-up window.

| Calibration                                                        | × |
|--------------------------------------------------------------------|---|
| Please enter the current pressure at the sensor for<br>calibration |   |
| 0.0 MPa                                                            |   |
| ОК                                                                 |   |

10. Start the procedure by clicking OK. The procedure is automatic and takes between 30 - 60 s, during that period a LED is blinking.

- 11. If the adjustment was successful a "Calibration OK" window will appear.
- 12. Close Calibration window to return to the main screen.

#### Amplification adjustment (at pressure > 10MPa/100 bar)

- 13. Close the restriction capillary using an end cap/stopper.
- 14. Close the purge valve.
- 15. Start the pump (use button with green circle).
- 16. Stop the pump when the pressure reaches a value between 18 25 MPa (use button with red circle).
- 17. Goto menu <Service> --> <Calibration>.
- 18. Push <Run Pressure calibration> to start the calibration procedure.
- 19. Wait until the pressure on the external manometer is stable.
- Read the pressure of external manometer and type value in the popup window (for example 22 MPa).

| Calibration                        |                   |                  | × |
|------------------------------------|-------------------|------------------|---|
| Please enter the cu<br>calibration | irrent pressure a | t the sensor for |   |
| [                                  | 22.0              | MPa              |   |
|                                    | OK                |                  |   |
|                                    |                   |                  |   |

- 21. Start the procedure by clicking OK. The procedure is automatic and takes between 30 60 s, during that period a LED is blinking.
- 22. If the adjustment was successful a "Calibration OK" window will appear.
- 23. Save new settings to LC 100 Flash ROM memory.
- 24. Close Calibration window to return to the main screen.

Check of analogue pressure monitor output

- Connect voltmeter or recorder to the pressure monitor output (1 mV/1Mpa), make sure that dipswitch TIME CONST is switched to position low.
- 26. Check if voltage reading of the voltmeter corresponds with pressure value on the external manometer.
- 27. Open purge valve and make sure that the external manometer pressure is 0.0 MPa.
- 28. Check if voltage reading of the voltmeter is 0.0 mV.

#### Flow rate adjustment

Only re-adjust the flow electronically in case:

- [1] The following hardware is replaced: main board, marker PCB, motor and gearing.
- [2] When the absolute flow rate deviation exceeds +/- 3%
   (flow deviation measured with the software flow correction factor Nx set to 1.00)

For flow rate adjustments execute the following procedure:

- Set flow correction factor Nx (do not confuse with flow rate!) to 1.00. See the preparation section on page 43 at the beginning of this chapter.
- 2. Check if the purge valve is close and the pump head is primed properly.
- 3. Set flow rate to 1 ml/min.
- 4. Start the pump (use the button with green circle).
- 5. Measure the flow rate at 1 mL/min as described in the section "flow rate check" in the previous chapter.
- If the flow deviation is more than +/- 3% please check first if the pump head is operating properly. (Check valves, tubing and for signs of leakage).
- If pump head is not operating properly, service the pump head and let the pump run for at least half an hour at a system pressure of 15 -20 MPa. Subsequently, repeat the flow rate deviation test again.
- 8. If pump head is okay and the flow deviation is still more than +/- 3% continue with the adjustment procedure.
- 9. Goto menu <Service> --> <Parameter>.

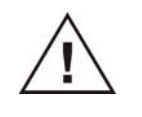

10. Flow rate calibration is achieved by means of adjustment of the size parameter. Size value typically in the range between 200 - 5000 for the different pump heads. Increasing the size value will result in a lower flow rate. Lowering the value will increase the flow rate.

| Serial Number       ITOS         Device Type       1.709.0420         Adjustment       Maintenance         Date       0ctober 29, 2004         Operator       Service         Date       0ctober 29, 2004         Operator       Service         Date       0ctober 29, 2004         Operator       T1         Test result       o.k.         Stamp Code       4626         Set and generate stamp code       Set and generate stamp code         Step       340       330         Size       1002       4000       250         Suction Phase       0       0       0         Valve time (ms)       0       0       0       0         Device Properties       Flash Device Number       16         Bootblock Checksum       1081:93CF       Flash Device Number       0 | Service data                                               |                                      |                                | ×                                   |
|----------------------------------------------------------------------------------------------------|------------------------------------------------------------|--------------------------------------|--------------------------------|-------------------------------------|
| Device Type       1.703.0420         Adjustment       Jate       October 29, 2004         Date       October 29, 2004         Operator       Service       Operator         Test result       o.k.         Stamp Code       4626         Set and generate stamp code       Set and generate stamp code         Step       340       330         Size       340       330         Suction Phase       0       0         Prestart (ms)       0       0         Valve time (ms)       0       0         Device Properties       Flash Device Number       16         Bootblock Checksum       1081:93CF       Bootblock Number       0                                                                                                    | Serial Number                                              | 01109                                |                                |                                     |
| Adjustment       Maintenance         Date       30.03.2005       Date       October 29, 2004         Operator       Service       Operator       T1         Test result       o.k.       Stamp Code       4626         Stamp Code       4626       Stamp Code       16864         Set and generate stamp code       Set and generate stamp code       Set and generate stamp code         Step       340       330       250       2000         Suction Phase       1002       4000       250       2000       0         Valve time (ms)       0       0       0       0       0       0       0         Device Properties       Program Checksum       6CF3:16D3       Flash Device Number       16       Bootblock Number       0                                     | Device Type                                                | 1.709.0420                           |                                |                                     |
| Date       30.03.2005       Date       Doctober 23, 2004         Operator       Service       Operator       T1         Test result       o.k.         Stamp Code       4626       Stamp Code       16864         Set and generate stamp code       Set and generate stamp code       Set and generate stamp code         Step       340       330       330         Size       1002       4000       250       2000         Suction Phase       0       0       0       0         Valve time (ms)       0       0       0       0       0         Device Properties       Program Checksum       6CF3:16D3       Flash Device Number       16         Bootblock Checksum       10B1:93CF       Bootblock Number       0       0                                        |                                                            | 22 200E                              | - Maintenance                  | Quality 20, 2004                    |
| Operator       Service       Operator       T1         Test result       o.k.         Stamp Code       4626       Stamp Code       16864         Set and generate stamp code       Set and generate stamp code       Set and generate stamp code         Step       340       330       330         Size       1002       4000       250       2000         Suction Phase       0       0       0       0         Valve time (ms)       0       0       0       0         Device Properties       Program Checksum       6CF3:16D3       Flash Device Number       16         Bootblock Checksum       10B1:93CF       Bootblock Number       0                                                                                                    | Date 30.0                                                  | J3.2005                              | Date                           | Uctober 29, 2004                    |
| Test resulto.k.Stamp Code4626Set and generate stamp codeSet and generate stamp codeStep340Size330Suction Phase9Prestart (ms)0000000000000000000000000000000000000000000000000                                                                                                    | Operator Serv                                              | vice                                 | Operator                       | T1                                  |
| Stamp Code       4626       Stamp Code       16864         Set and generate stamp code       Set and generate stamp code       Set and generate stamp code         Step       340       330       330         Size       1002       4000       250       2000         Suction Phase       0       0       0       0         Valve time (ms)       0       0       0       0         Device Properties       Program Checksum       6CF3:16D3       Flash Device Number       16         Bootblock Checksum       10B1:93CF       Bootblock Number       0       0                                                                                                    |                                                            |                                      | Test result                    | o.k.                                |
| Set and generate stamp codeSet and generate stamp codeStep340330330Size100240002502000Suction Phase0000Prestart (ms)0000Valve time (ms)0000Device Properties0000Program Checksum6CF3:16D3Flash Device Number16Bootblock Checksum10B1:93CFBootblock Number0                                                                                                    | Stamp Code 462                                             | 6                                    | Stamp Code                     | 16864                               |
| Head A       Head P       Head M       Head R         Step       340       330       330       330         Size       1002       4000       250       2000         Suction Phase       0       0       0       0         Valve time (ms)       0       0       0       0         Device Properties       0       0       0       0         Program Checksum       6CF3:16D3       Flash Device Number       16         Bootblock Checksum       10B1:93CF       Bootblock Number       0                                                                                                    | Set and genera                                             | ate stamp code                       | Set and g                      | enerate stamp code                  |
| Device Properties       Program Checksum     6CF3:16D3       Flash Device Number     16       Bootblock Checksum     10B1:93CF       Bootblock Number     0                                                                                                    | Step 340<br>Size 100<br>Suction Phase 9<br>Prestart (ms) 0 | ad A Head<br>330<br>2 4000<br>0<br>0 | P Head<br>330<br>250<br>0<br>0 | I M Head R<br>330<br>2000<br>0<br>0 |
| S (S                                                                                                    |                                                            |                                      |                                |                                     |

Default values: Head A = 1000, Head M = 250

- Change the size value until the actual flow rate is 1.00 mL/min. To apply new setting press < ☑ > button after changing the size value.
- 12. Set flow rate to 2 mL/min. And follow the same procedure as described in step 11 until the actual flow rate is 2.00 mL/min.
- Take the average of the size value obtained at 1.00 mL/min and 2.00 mL/min (so (Size<sub>1mL/min</sub> + Size<sub>2mL/min</sub>)/2) and use this as the final setting.
- 14. Recheck the actual flow rate at 1 and 2 mL/min as described in the section "flow rate check" in the previous chapter.
- 15. If the flow rate deviation is still more than +/- 3%, repeat step 6 14.

## Marker board adjustment

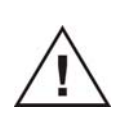

The marker board is off factory aligned correctly. Only adjust the marker bord in case:

- [1] Motor or gearbox is replaced.
- [2] The pressure fluctuations under specified test conditions exceeds 3%.

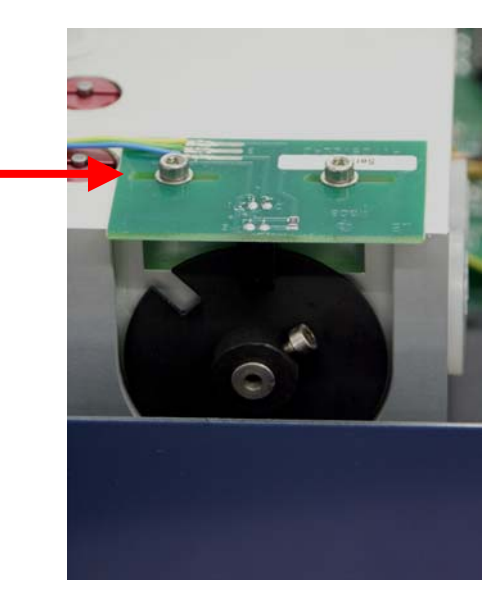

Fig. 20. Adjustment of marker PCB..

In order to minimize pressure pulsations follow the procedure below:

#### Only perform point [1] and [2] below, when the gearbox was replaced.

- 1. Remove cover of LC 100 ( 4 screws) and check the position of the marker board. The marker board should be positioned as far as possible to the back of the pump (direction of the red arrow).
- 2. If necessary un-tighten the two retaining screws a little to move the board to the correct position.
- Connect an AC 100 (controlled by ALEXYS software) or line-recorder to the analogue pressure monitor (1mV/MPa) to monitor the pump pressure.
- 4. Set kappa  $\kappa$  = 45.
- 5. Set TIME CONST. to LOW (20 ms).

- Set flow rate to 0.2-0.3 mL/min and make sure that the back pressure P > 100 bar. If the pressure is too low increase the flow rate accordingly (in case P> 175 bar reduce flow rate).
- 7. Let pump run for at least 5 minutes.
- 8. Goto menu <Service> --> <Calibration>.

| Calibration             |                          |                             | ×               |
|-------------------------|--------------------------|-----------------------------|-----------------|
|                         | Run Speed<br>Calibration | Run Pressure<br>Calibration |                 |
| Offset<br>Amplification | -19 • !<br>821 • !       | -20 + !<br>206 + !          | Position:       |
| Cance                   |                          | S                           | ave to FlashROM |

9. Change the parameter <Position> step-by-step to optimize/minimize the pressure pulsations. With the button [!] the parameter can be transferred to the memory of the pump. Please wait 30 seconds every time the Position parameter is changed to let the pump stabilize. Continue the variation of the <Position> parameter until the minimal P amplitude is found.

The value for the marker board position parameter should fall within -50 to + 50

10. Save new settings to LC 100 Flash ROM memory.

## Generation of Calibration & Service stamp code

In the LC 100 service program the possibility exists to sign off LC 100 calibration & maintenance sessions. Unique time stamps will be generated for identification and stored in non-volatile memory of the LC 100 for reference for service engineers. When changing any calibration parameter, in the <service> <calibration> screen, any existing previous calibration stamp code will be automatically set to default (0).

To generate new stamp codes follow the procedure below:

| Se               | rvice data                                                        |                                                     |                               |                             |                         |                                     | × |
|------------------|-------------------------------------------------------------------|-----------------------------------------------------|-------------------------------|-----------------------------|-------------------------|-------------------------------------|---|
| 9                | Serial Number                                                     |                                                     | 01109                         |                             | 1                       |                                     |   |
| 0                | ) evice Type                                                      |                                                     | 1.709.0420                    |                             |                         |                                     |   |
|                  | Adjustment —<br>Date<br>Operator                                  | 30.03.20<br>Service                                 | 05                            | -Mainten<br>Date<br>Operato | iance<br>ir             | October 29, 2004<br>T1              |   |
|                  | Stamp Code                                                        | 4626<br>Jenerate sta                                | amp code                      | Stamp C                     | ode<br>and g            | o.k.<br>16864<br>enerate stamp code |   |
| 9<br>9<br>F<br>V | Step<br>Size<br>Suction Phase<br>Prestart (ms)<br>/alve time (ms) | Head A-<br>340<br>1002<br>0<br>0                    | Head<br>330<br>4000<br>0<br>0 | P                           | Head<br>330<br>250<br>0 | I M Head R<br>330<br>2000<br>0<br>0 |   |
|                  | Device Prope<br>Program Cheo<br>Bootblock Ch                      | rties<br>ksum <sup>[6</sup><br>ecksum <sup>[1</sup> | 6CF3:16D3<br>10B1:93CF        | Flas<br>Boo                 | h Dev<br>tblock         | rice Number 16<br>Number 0          | - |

1. Go to the <Service> <parameter> menu.

- 2. Enter the calibration or maintenance date.
- 3. Enter the name of the operator/service engineer.
- 4. Save the new data with <Set and generate new stamp code>
- 5. Confirm changes with <yes> in pop-up window.
- 6. New Stamp code will be displayed in Stamp code box and saved into non-volatile memory of the LC 100 pump.

## RAM reset

In rare occasions large disturbing electrical signals (e.g. mains spikes, lightning etc.) can have a severe effect on the processor functions and hence lead to a system crash. After such a crash the RAM area must be initialized.

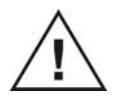

The RAM initialization will erase all stored user data (flow rate, Pmin, Pmax, kappa etc.) . So before performing a RAM initialization write down all user settings. Service and calibration data are not erased during this procedure.

To perform a RAM reset execute the following steps:

- 1. Start the LC 100 service program. If no automatic RS232 connection is established with the pump consult page 33 of this manual.
- 2. Click menu <Service> <Set defaults>.

| To store the values resident:        |
|--------------------------------------|
| Execute menu item "Save to FlashROM" |
| ОК                                   |
|                                      |

- 3. Save data to FlashROM by pushing <OK>.
- 4. The instrument is now reinitialized with the factory default settings and is ready for use again.

#### $C\ H\ A\ P\ T\ E\ R\quad 6$

## List of accessories

## Recommended spare parts

Below a selection of the most important wear and tear parts of the LC 100 pump head are listed:

LC 100 pump, analytical (182.0035):

| Part no. | Description                              |
|----------|------------------------------------------|
| 182.0312 | Piston spring analytical (sec.)          |
| 182.0318 | Piston spring micro & analytical (prim.) |
| 182.0346 | Zirconium piston 1/8"                    |
| 182.0348 | Sapphire support ring for piston 1/8"    |
| 182.0350 | Piston seal for 1/8"                     |
| 182.0352 | Check valve cartridge 1/8" (inlet)       |
| 182.0354 | Check valve cartridge 1/8" (outlet)      |
| 182.0364 | O-ring for washing unit an. or micr.     |
| 182.0368 | S-link capillary pump head               |
| 182.0382 | Piston wash assembly, analytical         |

LC 100 pump, micro (182.0036):

| Part no. | Description                              |
|----------|------------------------------------------|
| 182.0318 | Piston spring micro & analytical (prim.) |
| 182.0320 | Zirkonium piston 1/16"                   |
| 182.0322 | Sapphire support ring for piston 1/16"   |
| 182.0324 | Piston seal 1/16"                        |
| 182.0326 | Check valve cartridge 1/16" (inlet)      |
| 182.0328 | Check valve cartridge 1/16" (outlet)     |
| 182.0364 | O-ring for washing unit an. or micr.     |
| 182.0384 | Piston wash assembly, micro              |
| 182.0368 | S-link capillary pump head               |

## All LC 100 accessories

\_

List of all LC 100 accessories available:

| Part no. | Description                                |
|----------|--------------------------------------------|
| 182.0200 | LC 100 ship kit                            |
| 182.0302 | Pump head body microbore                   |
| 182.0304 | Piston system microbore, complete,p,s      |
| 182.0306 | Piston guide piece 1/16"                   |
| 182.0308 | Piston cartridge screw                     |
| 182.0310 | Seeger circlip ring for piston 1/8", 1/16" |
| 182.0312 | Piston spring analytical (sec.)            |
| 182.0314 | Piston cartridge                           |
| 182.0316 | Spring plate for sapphire piston           |
| 182.0318 | Piston spring micro & analytical (prim.)   |
| 182.0320 | Zirkonium piston 1/16"                     |
| 182.0322 | Sapphire support ring for piston 1/16"     |
| 182.0324 | Piston seal 1/16"                          |
| 182.0326 | Check valve cartridge 1/16" (inlet)        |
| 182.0328 | Check valve cartridge 1/16" (outlet)       |
| 182.0330 | Piston seal for 1/16" for washing unit     |
| 182.0332 | Kel-F ring for washing unit                |
| 182.0334 | washing tube micro                         |
| 182.0336 | Pump head body analytical                  |
| 182.0338 | Piston system analytical, complete,pri     |
| 182.0340 | Piston guide piece analytical              |
| 182.0342 | Hexagon socket screw M5, 35 mm             |
| 182.0344 | Piston system analytical, complete, sec    |
| 182.0346 | Zirconium piston 1/8"                      |
| 182.0348 | Sapphire support ring for piston 1/8"      |
| 182.0350 | Piston seal for 1/8"                       |
| 182.0352 | Check valve cartridge 1/8" (inlet)         |
| 182.0354 | Check valve cartridge 1/8" (outlet)        |
| 182.0356 | Inlet/outlet valve screw                   |
| 182.0358 | Piston seal 1/8" for washing unit          |
| 182.0360 | Kel-F ring for washing unit                |
| 182.0362 | washing tube analytical                    |
| 182.0364 | O-ring for washing unit an. or micr.       |
| 182.0366 | Capillary inlet ID 1.0 mm                  |
| 182.0368 | S-link capillary pump head, analytical     |

| Part no. | Description                                 |
|----------|---------------------------------------------|
| 182.0380 | Micro pump head                             |
| 182.0382 | Piston wash assembly,analytical             |
| 182.0384 | Piston wash assembly, micro                 |
| 182.0386 | Hollow needle                               |
| 182.0388 | Silicone tubing                             |
| 182.0400 | Teflon tubing                               |
| 182.0402 | Stainless steel capillary 1.6 / 0.25mm      |
| 182.0404 | Fitting screws                              |
| 182.0406 | Ferrules                                    |
| 182.0370 | Valve screw with inlet capillary, 1/8"      |
| 182.0372 | Capillary complete, pv - outlet, LC 100     |
| 182.0374 | Capillary complete, pv - pump head, LC 100  |
| 182.0376 | Purge valve w. pressure transducer, LC 100  |
| 182.0378 | Analytical pump head                        |
| 182.0408 | Syringe                                     |
| 182.0410 | PTFE tubing for piston wash assembly        |
| 182.0412 | Screws for piston wash assembly             |
| 182.0414 | Ferrules for piston wash assembly           |
| 182.0416 | Piston seal 1/8", aqueous                   |
| 182.0418 | Piston seal 1/16", aqueous                  |
| 182.0420 | Piston wash seal 1/16", aqueous             |
| 182.0422 | Piston wash seal 1/8", aqueous              |
| 182.0502 | Tool for exchange of piston seals 1/16"     |
| 182.0504 | Tool for exchange of piston seals 1/8"      |
| 182.0506 | Motor for LC 100                            |
| 182.0508 | Motor with complete drive unit and camshaft |
| 182.0510 | Drive unit with gear and camshaft           |
| 182.0512 | Main board for LC 100                       |
| 182.0514 | Display PCB for LC 100                      |
| 182.0516 | LC 100 - AC 100 top cover, Pantone 5405C    |
| 182.0518 | LC 100 bottom cover, Pantone 5405C          |
| 182.0524 | Wrench 1/4" – 5/16"                         |
| 182.0526 | Allen key 4mm/DIN 911                       |
| 182.0528 | Power cord EUR                              |
| 182.0530 | Power cord USA                              |
| 182.0532 | Fuse 0.25 AT (EUR)                          |
| 182.0534 | Fuse 0.5 AT (USA)                           |
| 182.0536 | Allen screws, pump head                     |
| 182.0544 | LC 100 serial cable, 9F-25F pins            |
| 182.0546 | Shipping box                                |